# Courts Information Sharing Portal

# FAMILY VIOLENCE INFORMATION SHARING SCHEME INFORMATION SHARING REQUESTS

Guide to requesting information from the Magistrates' Court of Victoria or Children's Court under the Family Violence Information Sharing Scheme (FVISS).

# Submitting a request

Log-in to the portal, go to the top right menu and select FVISS Request.

| MC | MAGISTRATES' COURT Information Sharing Portal                                |                  |                      |                    |
|----|------------------------------------------------------------------------------|------------------|----------------------|--------------------|
|    |                                                                              | Home             | FVISS Requests       | CISS Requests      |
|    | INFORMATION                                                                  |                  | STED                 |                    |
|    | The Magistrates' Court of Victoria (MCV) can provide responses to urgent req | uests for inforr | nation in the follow | ing circumstances: |

Make a new request by clicking the create button located on the right of the screen.

| Request S    | Status         |                  |                   |              |                       |          |
|--------------|----------------|------------------|-------------------|--------------|-----------------------|----------|
|              | ~              |                  |                   |              |                       |          |
|              |                |                  |                   |              |                       | Search   |
| E Active FVI | ISS Requests - |                  |                   |              |                       | ← Create |
| FVISS Id     | Name           | Request Priority | Date of Request ↓ | Subject Name | Portal Request Status |          |

On the Request Information screen, you must provide information about the subject of the request – that is, the person you are seeking information about.

Mandatory information is marked with an asterisk (\*). You can use the Background section to tell us if you are unsure about any details (see Step 4: Background).

If your request relates to multiple adult victim survivors, submit a separate request for each person.

# Step 1: Identifying information

You must provide the

- first and last name,
- date of birth, and
- gender (if known)

You can also provide any alternative first or last name spellings in the 'Alias or Similar Name' field

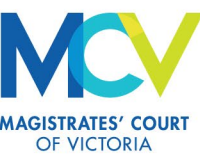

# Step 2: Context of the request and consent

You must tell us if the person you are seeking information about is a victim survivor, adult using violence, alleged adult using violence (RAE only), child, adolescent using violence, or an adult victim survivor with affected children. You must then provide details relating to consent.

#### Consent thresholds

| Person                                                             | Consent requirements                                                                                                    |
|--------------------------------------------------------------------|----------------------------------------------------------------------------------------------------|
| Adult victim survivor                                              | You must confirm you have the adult's consent to request their<br>information, or that you are requesting information without<br>consent but have formed a reasonable belief that there is a<br>serious threat to the safety of any person. |
| Adult with affected children                                       | You should seek and provide the views and wishes of the child<br>or parent to request their information. Note that without the<br>confirmed views and wishes of the adult and/or child we may<br>not be able to share all information.      |
| Adult using violence/Alleged<br>adult/adolescent using<br>violence | Consent is not required.                                                                                                    |

# Step 3: Purpose of request

You must tell us if the request relates to an assessment or protection purpose. Only RAE's can request information for an assessment purpose.

You must provide details to help us understand the nature of the request, its urgency and other relevant factors to consider when providing information.

You can select any of the following – select all that apply.

| Purpose of request                                           | When to use                                                                                                    |
|--------------------------------------------------------------|----------------------------------------------------------------------------------------------------|
| Serious risk requiring protection                            | The MARAM risk level indicates that urgent responses are required to keep the victim survivor or children safe.                                                          |
| Immediate threat to the safety of any person, incl. children | Consent in this situation may not be required.                                                                                                    |
| Client is in emergency accommodation                         | This can include family violence or mainstream refuge<br>accommodation, temporary motel accommodation or other<br>short-term, crisis housing.                            |
| Client is rough sleeping                                     | Client is not housed, is not in emergency accommodation, or is experiencing a high level of transience.                                                                  |
| Respondent may leave custody in next 72 hours                | Select where you are aware or believe that the respondent is<br>currently in custody and are seeking details for the purpose of<br>safety planning around their release. |
| Patient discharge                                            | Select where this relates to the victim survivor or adult using violence, requiring an urgent response as they may disengage from health services upon discharge.        |

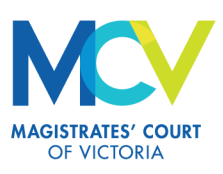

| Purpose of request                                | When to use                                                                                                    |
|---------------------------------------------------|----------------------------------------------------------------------------------------------------|
| Imminent birth                                    | Select where this relates to a potential or known escalation of risk for either the victim survivor or any children.                                                                  |
| Child/ren wellbeing                               | CISS requests may not relate to family violence. If the subject is<br>a child and the request relates to child wellbeing, consider<br>whether to request information under CISS.      |
| Seeking outcome listed for today                  | Where you are aware that a court proceeding is taking place<br>within the next 24 hours and the outcome is relevant to the<br>protection of a victim survivor or children.            |
| Ongoing safety planning                           | Select where you are managing risk that is not serious.                                                                                                    |
| Risk assessment, no<br>immediate threat to safety | Select where you are assessing risk and do not believe there is<br>currently an escalating risk to the victim survivor or children.                                                   |
| To provide a non-emergency service                | Select for ongoing case management, intake and assessment<br>without the presence of serious risk, or other long-term<br>interventions, non-crisis housing and accommodation support. |
| Participant of CMCOP                              | Select this option if either party is participating in a court-<br>mandated counselling program (CMCOP) and the request<br>supports participation in the program.                     |
| Seeking outcome listed in next seven days         | This may relate to civil, FVIO or criminal outcomes. If known, please specify in the Background section.                                                                              |
| None of the above                                 | Where the request relates to none of the above it can still be submitted. Provide further context in the Background section.                                                          |
| Other                                             | Provide details to help us triage your request.                                                                                                    |

# Step 4: Background

You must provide background to your request or provide other details that you consider important for the purpose of the request. Background is a mandatory section. There is a minimum 50-character limit on this section.

You can use this section to provide additional risk-relevant information, further information about the circumstances or other information to help us understand the request.

If you are not sure of any parties' details, you can note this here to help us search for information. For example, you have approximated a date of birth, you are unsure if the subject is a victim survivor or an adult who uses violence, you are unsure of children's details, or if there are other affected children.

Examples of relevant background information include:

- The risk rationale and any safety concerns for any parties,
- The nature of the relationship between parties,
- Sensitivities, cultural concerns or views and wishes of the victim survivor or children,
- Clarifying information related to the nature of the request or type of information requested,
- Queries you have relating to possible related matters, matters relating to children.

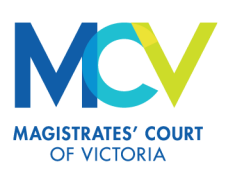

# Step 5: Type of information requested

You must specify the information you are requesting. You should only request the information you need for the purpose of your request. We may need additional processing time if you request more than four types of information or previous intervention orders and related narratives.

If you have concerns for the safety of any party and require an urgent response, only request current intervention order information.

We can also share other information with you voluntarily if we believe it is risk-relevant.

#### Information that ISEs can request

- Family Violence intervention order (FVIO) outcome, current FVIO and FVIO listing information.
- FVIO narrative This is the description of the victim survivor's experience of family violence from the FVIO application.
- Previous intervention orders.
- Service details, including how and when the Intervention order was served on the respondent.
- Victim survivor or adult using violence contact details.
- Application to Vary/Extend/Revoke Orders.
- Criminal listing information.
- Bail or remand information including custody details and information relating to release.
- Counselling orders.

#### **Requesting previous intervention orders**

If you want information about previous intervention orders, you must explain why you need this information. Please note that this may increase the time required to respond.

#### Step 6: Additional parties' information

Depending on the subject, you will be asked to provide additional party information. These details are not required to submit the request but help us search and match records.

# Subject is an adult using violence, alleged adult using violence (RAE only), or adolescent using violence

You will be prompted to provide victim survivor details to help use search and match records. You should have the victim survivor's consent before submitting this request. Please note that without confirmed consent we may redact the victim survivor's information.

#### Subject is an adult victim survivor, adult with affected children, or a child

You will be prompted to provide the adult using violence / alleged adult using violence or adolescent using violence details.

#### Step 7: Children's details

You will be prompted to include children on the request. To add a child, select the 'create' button on the top right. Include all children on the same request.

You must provide a first and last name, gender and whether you have the views and wishes of the child or parent. Consent is not mandatory.

#### Step 8: Summary and submit

Review your request and ensure you have provided the required information. You can edit details by clicking 'previous. When ready, agree to the final declaration and submit.

After you submit, the CIS Portal will display your request ID and information about expected

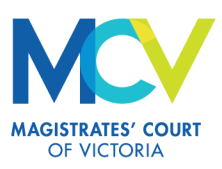

response times. This will also be emailed to you.

At this stage, you can also copy the details of the request. The 'copy request' button will save the request to your clipboard. Open a word file or your client database, and press CTRL+V to paste.

#### Editing or withdrawing a request

#### Before it has been processed

You can edit or withdraw the request until we start processing it – the portal request status will show 'Enquiry Received' and will show an editing icon.

Click on the icon to edit the request.

| <u>FVISS Id</u> ↓ | Name                       | Request Priority | Date of Request | Subject Name | Portal Request Status |   |
|-------------------|----------------------------|------------------|-----------------|--------------|-----------------------|---|
| F23-001161        | F23-001161-<br>Simon Smith | Urgent           | 18/10/2023      | Simon Smith  | Enquiry received      | C |

#### While it is being processed

When we are processing a request, the request status will change to 'Request Being Processed'.

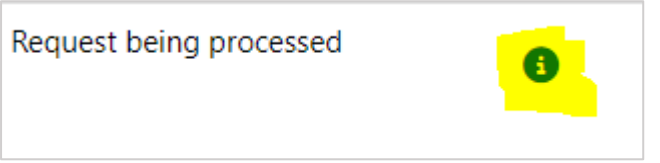

You cannot edit or withdraw requests if they are being processed. If you need to provide additional information or request a withdrawal after we have started processing a request, you can make a comment.

Open the request and go to the comments section. Click 'Add Comment'. The information sharing team will receive a notification that you have made a comment and will action.

| Comments |         |                     |                     |
|----------|---------|---------------------|---------------------|
|          |         |                     | Add Comment         |
| Sender   | Subject | Message Description | <u>Created On</u> ↓ |

# Responding to requests for further information

If we need further information to complete your request, we will email you to tell you what additional information is needed. Do not reply to the email.

To provide the required information through the CIS Portal, open the request on the Active FVISS or Active CISS requests screen and provide the information in the comments section.

The CIS Portal will notify us that you have made a comment.

#### Viewing the status or progress of requests

You can view all active requests on the FVISS Requests or CISS Requests screen. The request status will update as your request is processed.

| <u>FVISS Id</u> ↓ | Name                      | <u>Request Priority</u> | Date of Request | Subject Name | Portal Request Status |   |
|-------------------|---------------------------|-------------------------|-----------------|--------------|-----------------------|---|
| F23-001162        | F23-001162- John<br>Smith | Urgent                  | 27/10/2023      | John Smith   | Enquiry received      | Ľ |

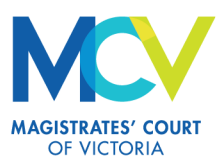

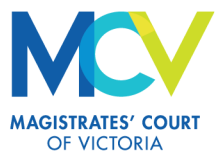

#### What do the request statuses mean?

| Enquiry status                         | Description                                                                                                    |
|----------------------------------------|----------------------------------------------------------------------------------------------------|
| Enquiry received                       | You have submitted your request successfully. Processing has not commenced. You can still edit the request at this status.                                                               |
| Request being processed                | Your request is being processed. You can no longer edit the request.<br>If you need to provide further information, you can add a comment to<br>the request.                             |
| Request withdrawn                      | We have withdrawn your request. We can withdraw duplicate requests or if you advise us that it was made in error.                                                                        |
| Request closed                         | We have completed processing your request. Your request will move from Active Request screen to the Inactive Request screen.                                                             |
| Further information requested from ISE | We require further information to complete your request. You will receive an email with the information we require. Please provide this information in the comment field of the request. |
| Incomplete application                 | Your request was started but not submitted. Incomplete requests will be deleted within seven days.                                                                                       |

# Viewing documents

We will email you when your request is processed and documents are ready to view. The Inactive FVISS Requests screen shows all your completed or withdrawn requests.

| Inactive FVISS Requests -   |
|-----------------------------|
| Active FVISS Requests       |
| Inactive FVISS Requests     |
| F23-001157 F23-001157- Mira |

To access the documents, go to 'Inactive requests' from the FVISS or CISS request screen.

| ocuments          |                  |     |  |  |
|-------------------|------------------|-----|--|--|
| cuments           |                  |     |  |  |
| Name ↑            |                  |     |  |  |
| DEVISS Request Do | cument ndf (4076 | KB) |  |  |

Click the ID number to open the request. You will see the details of your request here.

You can access and download documents through the portal for **seven days**. After seven days, all documents will be removed.

# Viewing request history

The Inactive FVISS or Inactive CISS Requests screen lists all your closed requests. You can open each request to view its details.

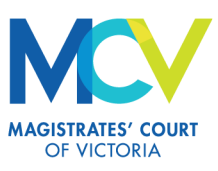